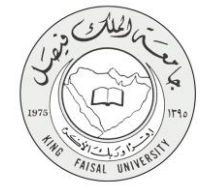

دليل استخدام خدمة المقررات والساعات المتبقية للتغرج

VERSION 2.0 JUNE 30, 2015

صفحة رقم 1 من 15

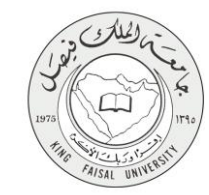

لجنة التعاملات الالكترونية الحكومية

| اسم الخدمة                  | المقررات والساعات المتبقية للتخرج                                 |
|-----------------------------|-------------------------------------------------------------------|
| رقم الخدمة                  | AC092-171                                                         |
| نوع الخدمة                  | حکومة – أفراد (G-C)                                               |
| الجهة المستفيدة             | الطلبة                                                            |
| الجهة المقدمة للخدمة        | عمادة التعلم الإلكتروني والتعليم عن بعد                           |
| مستوى نضج الخدمة الحالي     | إجرائية                                                           |
| قنوات تقديم الخدمة          | من خلال الموقع الإلكتروني، وأجهزة الخدمة الذاتية                  |
| رابط مباشر على الخدمة       | http://del.kfu.edu.sa/entisab_app/to_graduate/std_grad_status.asp |
| هاتف مباشر للتواصل مع الجهة | 8003030308                                                        |
| المقدمة للخدمة              |                                                                   |
| بريد إلكتروني للدعم الفني   | del@kfu.edu.sa                                                    |
|                             |                                                                   |

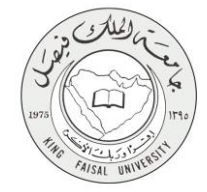

#### جدول المحتويات

| 3  | جدول المحتويات                              |
|----|---------------------------------------------|
| 4  | 1- الخدمة في سطور                           |
| 5  | ۔<br>2- نموذج طلب الخدمة (ورقى او الكترونى) |
| 6  | 3- طريقة الدخول على النظام (Inputs)         |
| 9  | 4- الخطوات المتبعة للحصول على الخدمة        |
| 10 | 5- شروط ومتطلبات الحصول على الخدمة          |
| 11 | 6- مسار عمل الخدمة                          |
| 12 | 7- عرض البيانات النهائية للخدمة (Output)    |
| 13 | 8- ملخص خطوات الخدمة:                       |
| 14 | 9- تسجيل الخروج من النظام                   |
|    |                                             |

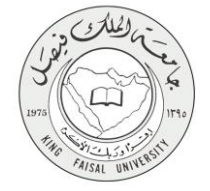

# 1- **الخدمة في سطور**

تتيح هذه الخدمة للطالب من معرفة المقررات والساعات الدراسية المتبقية حتى يكمل عملية التخرج.

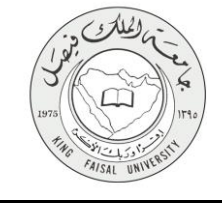

#### 2- نموذج طلب الخدمة (ورقي او الكتروني)

تسجيل دخول الطالب باسم المستخدم وكلمة المرور.

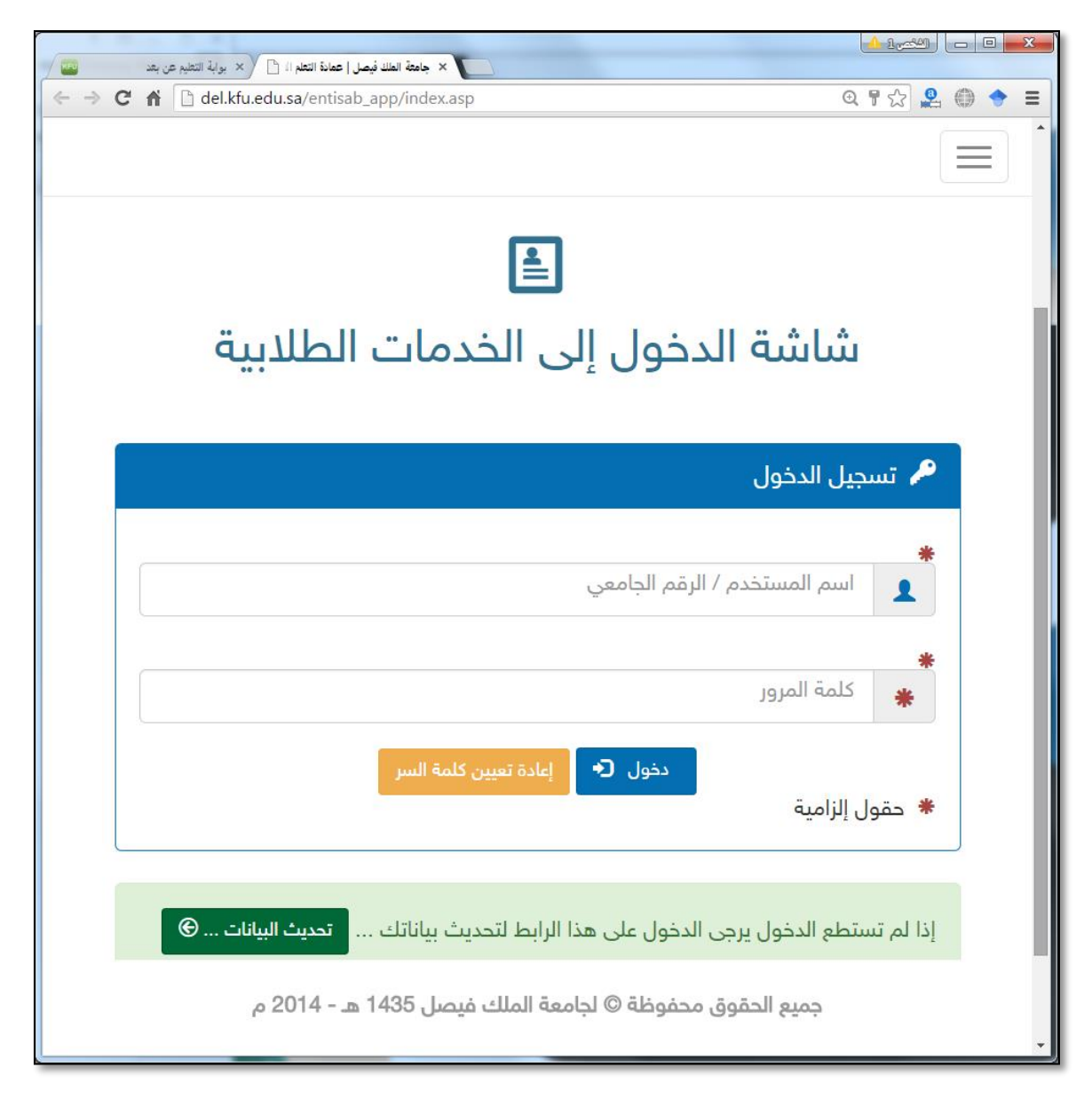

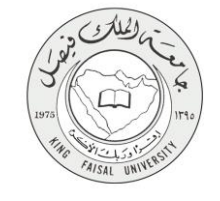

#### 3- طريقة الدخول على النظام (Inputs)

- 1- ادخل على موقع جامعة الملك فيصل kfu.edu.sa
  - 2- اضغط رابط بوابة التعليم عن بعد.

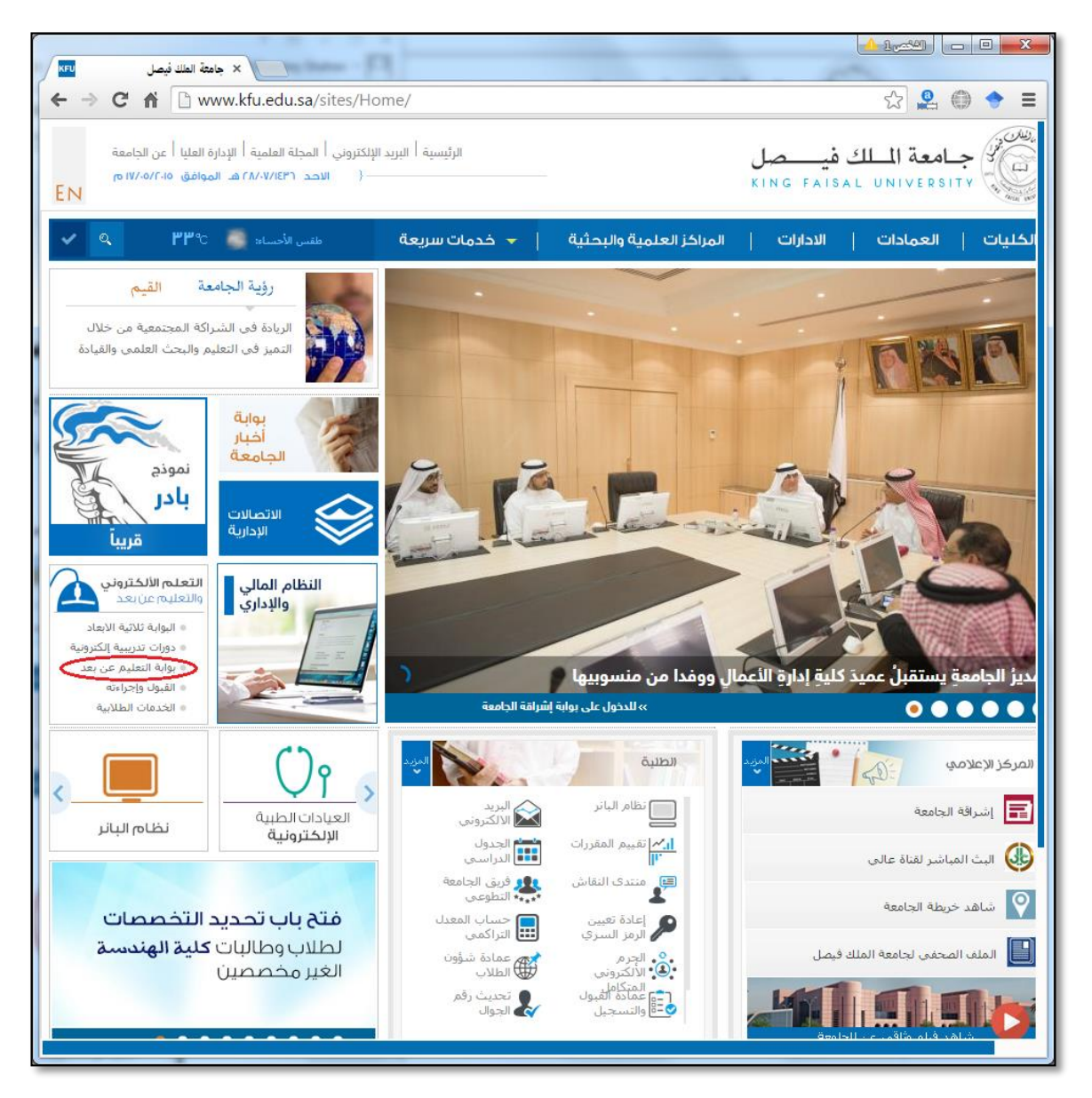

3- اضغط على رمز الخدمات الطلابية.

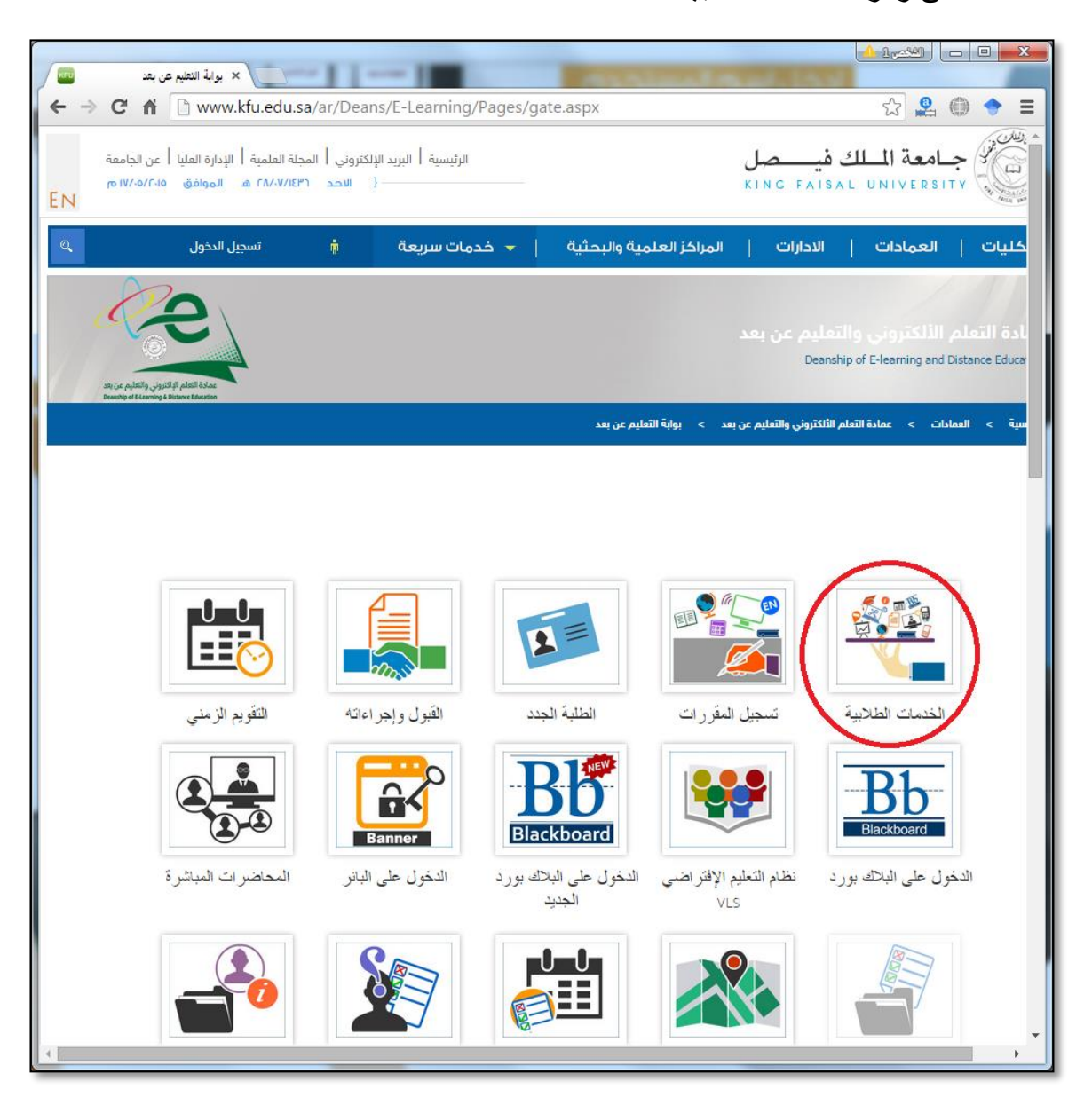

**Kingdom of Saudi Arabia** 

**Ministry of Education** 

**King Faisal University** 

4- ادخل اسم المستخدم أو الرقم الجامعي وكلمة المرور، ثم اضغط زر دخول.

| ← → C ☆ del.kfu.edu.sa/entisab_app/index.asp                         | ० ¶ ☆ 🙎 🌐 🔶 ≡                                                      |
|----------------------------------------------------------------------|--------------------------------------------------------------------|
|                                                                      |                                                                    |
|                                                                      |                                                                    |
| نباشة الدخول إلى الخدمات الطلابية                                    | ů                                                                  |
| ل الدخول                                                             | 🔎 تسجي                                                             |
| سم المستخدم / الرقم الجامعي<br>لمة المرور                            | μ<br>μ<br>μ<br>μ<br>μ<br>μ<br>μ<br>μ<br>μ<br>μ<br>μ<br>μ<br>μ<br>μ |
| دخول 🗨 إعادة تعيين كلمة السر<br>لزامية                               | * حقول إ                                                           |
| طع الدخول يرجى الدخول على هذا الرابط لتحديث بياناتك تحديث البيانات ۞ | إذا لم تستد                                                        |
| جميع الحقوق محفوظة © لجامعة الملك فيصل 1435 هـ - 2014 م              |                                                                    |

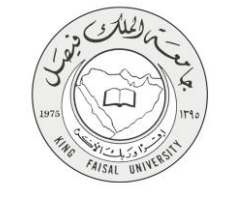

#### 4- الخطوات المتبعة للحصول على الخدمة

1- انتقل إلى تبويب "خدمات الشؤون الأكاديمية".

2- اضغط رمز "المقررات والساعات المتبقية للتخرج".

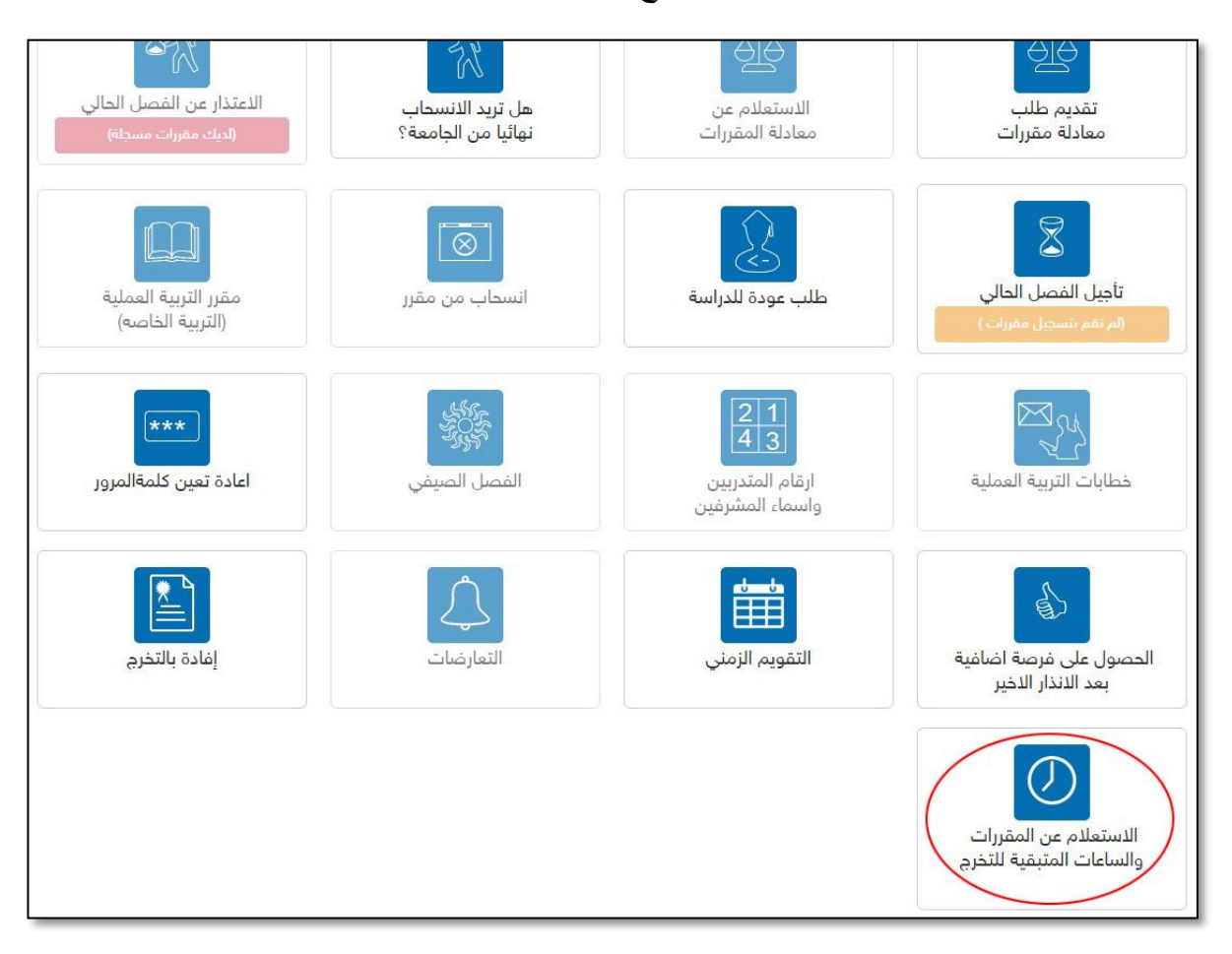

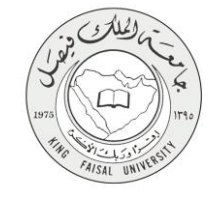

### 5- شروط ومتطلبات الحصول على الخدمة

1- الدخول على رابط الخدمة
2- تسجيل الدخول عن طريق ادخال الرقم الأكاديمي وكلمة المرور
3- الاستعلام عن المقررات المتبقية وعدد الساعات المطلوب دراستها في كل مقرر

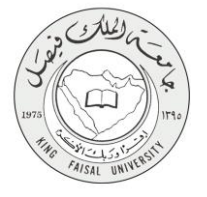

6- مسار عمل الخدمة

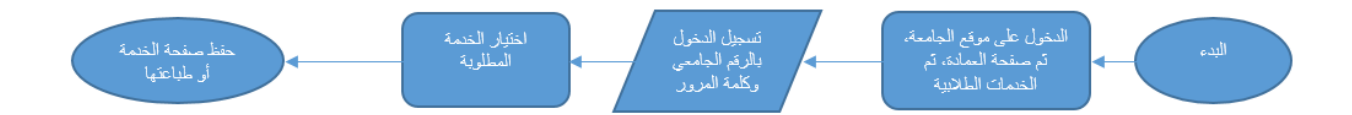

#### صفحة رقم 11 من 15

## 7- عرض البيانات النهائية للخدمة (Output)

| اسم المقرر                     | رقم المقرر | م |
|--------------------------------|------------|---|
| أدب الأطفال                    | 7403489    | 1 |
| ادب إنجليزي في القرن 17        | 7403381    | 2 |
| أستماع و أستيعاب               | 7403210    | 3 |
| استماع وتحدث                   | 7403211    | 4 |
| الأخلاق الإسلامية وآداب المهنة | 7401317    | 5 |
| الأدب الإنجليزي : عصر النهضة   | 7403280    | 6 |
| الانترنت والاتصالات            | 0904741    | 7 |

FAISAL UNIVE

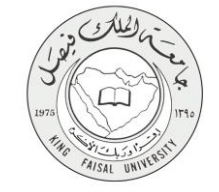

8- ملخص خطوات الخدمة:

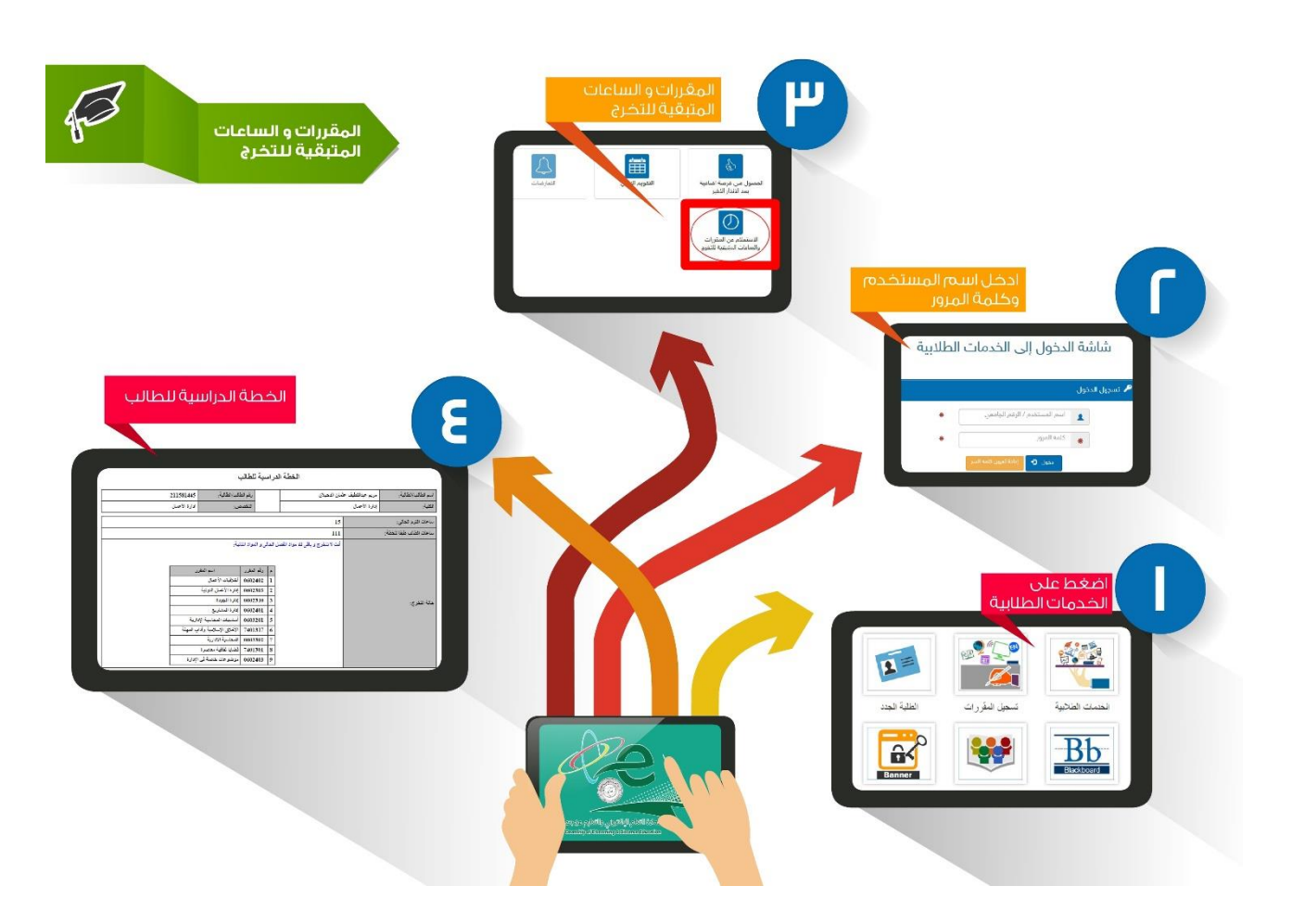

#### صفحة رقم 13 من 15

- i

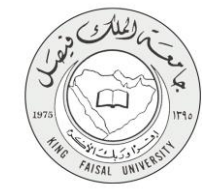

### 9- تسجيل الخروج من النظام

اضبغط رمز "الخروج من النظام" الموجود أسفل اليسار.

عمادة التعلم الالكتروني و التعليم عن بعد - الأحساء ٢١٩٨٦ - ص.ب ٤٠٠ - تلكس ٢٦٠٢٩٩ ه فكس ٢٥٨٩٦٦١٩ - موقع العمادة : del@kfu.edu.sa - الهاتف : ٢٥٨٩٦٦٢٤ - ٠٠٠

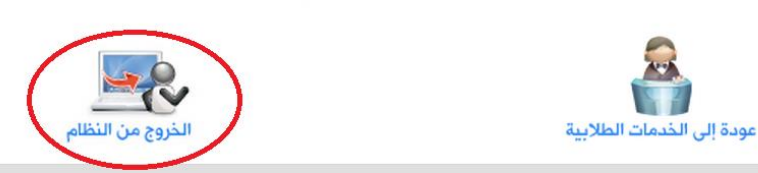

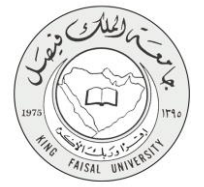

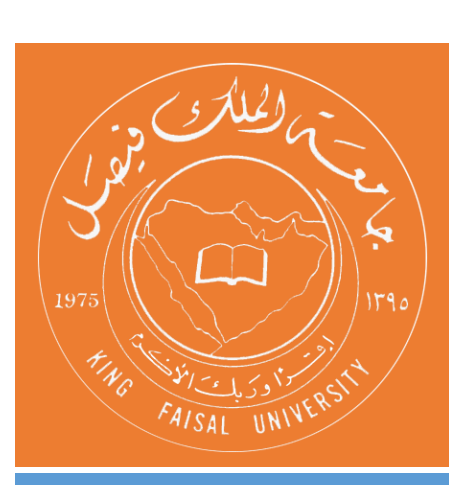

KINGDOM OF SAUDI ARABIA MINISTRY OF EDUCATION KING FAISAL UNIVERSITY

صفحة رقم 15 من 15